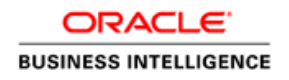

# WebCenter Content as Delivery Channel in Oracle BI Publisher for Fusion Applications

A Help Guide to Switch Delivery from SFTP to WebCenter Content

ORACLE WHITE PAPER | APRIL 2018

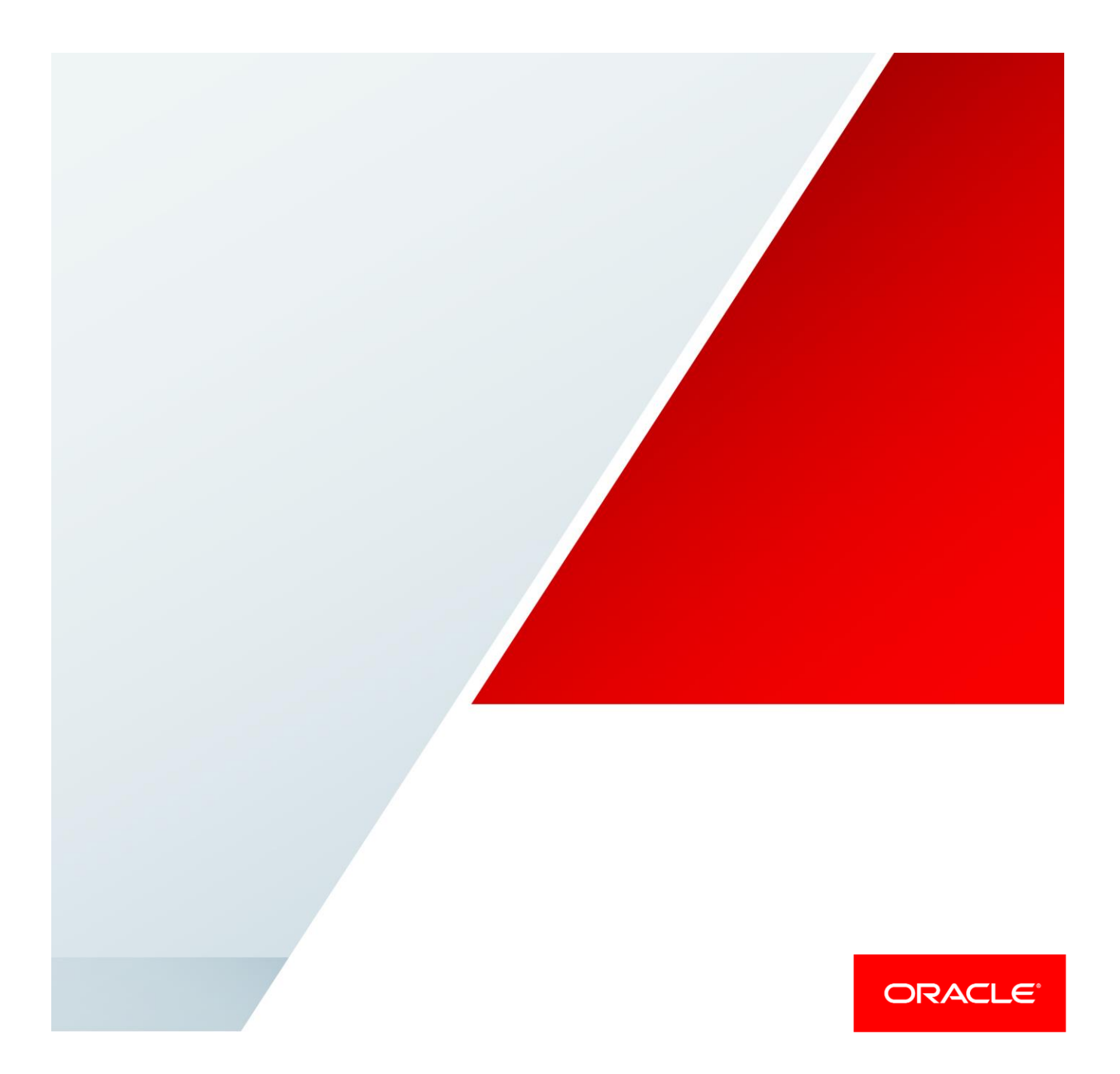

# **Table of Contents**

| Introduction                                                        | 2  |
|---------------------------------------------------------------------|----|
| Planning to Change the Delivery Channel for Reports                 | 3  |
| Using a Provisioned Connection                                      | 4  |
| Creating a Custom Connection                                        | 4  |
| Configuring File Encryption                                         | 5  |
| Uploading PGP Public Key Files                                      | 5  |
| Enabling Delivery of PGP Encrypted Files                            | 6  |
| Scheduling a Normal Job to Deliver to WebCenter Content             | 7  |
| Defining a Bursting Query to Deliver to WebCenter Content           | 10 |
| Sample Bursting Query                                               | 11 |
| Scheduling a Bursting Job                                           | 11 |
| Using Web Services for Delivering Documents                         | 12 |
| Sample ScheduleReportService Request                                | 13 |
| Extracting the Documents Delivered to WebCenter Content             | 15 |
| Using the WebCenter Content User Interface for Extracting Documents | 15 |
| Using the WebCenter Content Web Services for Extracting Documents   | 16 |
| Troubleshooting Issues with Connection to WebCenter Content         | 21 |
| Frequently Asked Questions                                          | 24 |
| Appendix                                                            | 26 |
| Overview of Oracle WebCenter Content                                | 26 |

#### Introduction

Oracle Business Intelligence (BI) Publisher is an enterprise reporting solution for authoring, managing, and delivering all your highly formatted documents, such as operational reports, electronic funds transfer documents, government PDF forms, shipping labels, checks, sales and marketing letters, and much more. BI Publisher can deliver reports to a variety of destinations such as Printer, Fax, Email, WebDAV servers, FTP Servers, Content Servers, and Oracle Content and Experience Cloud (earlier known as Document Cloud Service).

Oracle Fusion Applications uses Oracle WebCenter Content as a content repository. The content in WebCenter Content is secured through user, roles, privileges and accounts.

Fusion Applications uses BI Publisher to generate pixel-perfect reports with SFTP and email as commonly used delivery channels. In Fusion Applications Release 13, BI Publisher supports Oracle WebCenter Content (earlier known as UCM) as the recommend delivery channel for content management. You can use the provisioned connection to deliver files from BI Publisher to WebCenter Content, but if you want to deliver PGP encrypted files from BI Publisher to WebCenter Content. You can't use the provisioned connection to deliver PGP encrypted files from BI Publisher to WebCenter Content.

You can set up WebCenter Content as the delivery channel in BI Publisher. This document explains how to:

- Plan the change in report delivery channel
- Use a provisioned connection
- <u>Create a new custom connection</u>
- <u>Configure file encryption</u>
- Schedule jobs to use WebCenter Content as the delivery channel
- Define a bursting query
- Schedule a bursting job
- Use web services for delivering files
- Extract the files delivered to WebCenter Content
- <u>Troubleshoot the WebCenter Content delivery channel</u>

When you configure Oracle WebCenter Content as the delivery channel in BI Publisher, see Oracle WebCenter Content System Administrator's Guide for Content Server for managing security and user access.

The <u>Frequently Asked Questions</u> section provides answers to commonly asked questions. The <u>Appendix</u> contains more information about Oracle WebCenter Content.

# Planning to Change the Delivery Channel for Reports

Conceptually, the file organization and file access permissions in an FTP/SFTP Server is different from that in a Content Server. In FTP/SFTP servers, folders are used to organize files and to control file access, but in WebCenter Content folders are optional and security group and accounts are used to define file access. Therefore, you must plan before switching your delivery channel from SFTP to WebCenter Content. To understand Oracle WebCenter Content, see *Oracle WebCenter Content System Administrator's Guide for Content Server*.

Here are the recommendations to plan the change:

#### A. File Organization and File Security Transition

- 1. You can map the folder based security in SFTP to Security Groups in WebCenter Content.
- If the folder access in SFTP is hierarchical, then you can use Accounts to create a similar hierarchical access in WebCenter Content.
- 3. You can optionally use folders in WebCenter Content to organize the files similar to the folder structure in SFTP. However, keep in mind that the folders in WebCenter Content is limited to hold a maximum of 1000 files in a folder. If you are creating more than thousand documents, don't use a folder to store the documents in WebCenter Content.

#### **B. Delivery Setup Transition**

- 1. You can use the provisioned WebCenter Content (FA\_UCM\_PROVISIONED) connection if you don't require encryption. To enable encryption, create a custom connection.
- 2. If you were using PGP encryption for SFTP delivery, you can use the same PGP encryption key for configuring PGP encryption in WebCenter Content.

#### C. Delivery Destination Transition in Jobs / Data Models / Web Services

- 1. Edit the scheduled jobs to deliver the reports to WebCenter Content.
- 2. In a bursting Job, edit the bursting query in the data model to change the delivery channel and parameters to deliver the reports to WebCenter Content.
- 3. If you are using web services to submit jobs, edit the web services to deliver the reports to WebCenter Content.

Step A requires changes in WebCenter Content to organize files and secure file access. Step B and C require changes in BI Publisher. BI Publisher changes are explained in detail in the following sections.

# Using a Provisioned Connection

By default, a provisioned WebCenter Content connection named "FA\_UCM\_PROVISIONED" is available when you get BI Publisher in your Fusion Applications pod. The provisioned connection uses the FUSION\_APPS\_OBIA\_BIEE\_APPID system user to connect to WebCenter Content. The FUSION\_APPS\_OBIA\_BIEE\_APPID system user is assigned with a set of pre-seeded security groups and accounts to support the most common use cases.

If you have a specific requirement to access WebCenter Content using user credentials other than the FUSION\_APPS\_OBIA\_BIEE\_APPID system user credentials, or you want to use PGP key encryption, the BI Publisher administrator can add a custom connection.

|                           |                                                                                                    |                                                                                                    | R                                                                                                    |
|---------------------------|----------------------------------------------------------------------------------------------------|----------------------------------------------------------------------------------------------------|----------------------------------------------------------------------------------------------------|
| Configuration Printer Fax | Email WebDAV HTTP FTP Content Server                                                                                      |                                                                                                    |                                                                                                    |
| erver: Set as Default     |                                                                                                    |                                                                                                    |                                                                                                    |
| Server Name               | URL                                                                                                    | Default                                                                                                    | Delete                                                                                                    |
| FA_UCM_PROVISIONED        | http://fs-internal.oracleoutsourcing.com:10613/idcnativews                                                                | ~                                                                                                    | Î                                                                                                    |
| CUSTOM_HCM_UPLOAD         | http://fs-internal.oracleoutsourcing.com:10613/idcnativews                                                                |                                                                                                    | Î                                                                                                    |
| CUSTOM_TAX                | http://fs-internal.oracleoutsourcing.com:10613/idcnativews                                                                |                                                                                                    | Î                                                                                                    |
| test                      | http://fs-internal.oracleoutsourcing.com:10613/idcnativews                                                                |                                                                                                    | Î                                                                                                    |
| C<br>C<br>C<br>C          | Configuration Printer Fax<br>erver: Set as Default<br>Server Name<br>A_UCM_PROVISIONED<br>CUSTOM_HCM_UPLOAD<br>CUSTOM_TAX | Configuration       Printer       Fax       Email       WebDAV       HTTP       FTP       Content Server         erver:       Set as Default       URL       Image: Set as Default       Image: Set as Default       Ima | Configuration       Printer       Fax       Email       WebDAV       HTTP       FTP       Content Server         erver:       Set as Default |

# Creating a Custom Connection

When you create a custom connection for WebCenter Content, the user name and password must be different from the one used by the provisioned connection (FA\_UCM\_PROVISIONED), but the URI for the custom connection and the provisioned connection must be same.

To create a custom connection:

- 1. Navigate to the Content Server tab in the Delivery section, and click Add Server.
- In the URI field, enter the same URI used by the provisioned FA\_UCM\_PROVISIONED WebCenter Content server.

- 3. Enter the server name, URI, user name, and password.
- 4. Leave the Enable Custom Metadata box unchecked. Custom metadata is not used in Fusion Applications

| Update Server: HB UCM Config |                     |          |                                                                                               |
|------------------------------|---------------------|----------|-----------------------------------------------------------------------------------------------|
|                              |                     |          |                                                                                               |
|                              |                     |          |                                                                                               |
| General                      |                     |          |                                                                                               |
|                              |                     |          |                                                                                               |
| Server Name                  | HB UCM Config       | * URI    | http://fs-internal.oracleoutsourcing.com:10613/ic                                             |
|                              |                     |          | (Example: http://host:port/cs/idcplg [OR] idc://host:4444 [OR] http://host:port/idcnativews ) |
|                              |                     |          |                                                                                               |
| Security                     |                     |          |                                                                                               |
|                              |                     |          |                                                                                               |
| Username                     | finuser1@oracle.com | Password | •••••                                                                                         |
|                              |                     |          |                                                                                               |
| Additional Configuration     |                     |          |                                                                                               |
|                              |                     |          |                                                                                               |
| Enable Custom Metadata       |                     |          |                                                                                               |

- 5. Click Test Connection to ensure that you can connect to WebCenter Content.
- 6. Click Apply.

# **Configuring File Encryption**

You can use PGP encryption to secure the file delivery to WebCenter Content. Perform these steps to use PGP encryption:

- Upload the PGP public keys to import the PGP keys of WebCenter Content. See <u>Uploading PGP Public Key</u> <u>Files</u>.
- Enable delivery of PGP encrypted files in a custom connection to WebCenter Content. See <u>Enabling Delivery</u> of PGP Encrypted Files.

### Uploading PGP Public Key Files

To upload PGP Public Key Files:

- 1. Navigate to the Security Center section in the BI Publisher Administration page.
- 2. Click PGP Keys to open the PGP Keys page.

- 3. In the PGP Keys section, click **Browse** and select the PGP key file in the Open dialog.
- 4. Click Upload.

The uploaded file is imported into the keystore and its details are visible in the PGP Keys table. If a key with the same ID is imported again, the file is overwritten.

 Click Download corresponding to the key in the Encrypted Test Output column of the PGP Keys table to download and decrypt a test output file using the secret key of the imported public key. Successful decryption confirms the encryption is working for your keys.

| ORACLE'                 | usiness Intelligence Sea                                                  | arch All          | •                        | ۹ Ad      |
|-------------------------|---------------------------------------------------------------------------|-------------------|--------------------------|-----------|
| dministration Hor       | ne Catalog Favorites <b>v</b>                                             | Dashboards 🔻      | New   Open               | Signed In |
| Security Center         |                                                                           |                   | R                        | eturn     |
| Security Configura      | ntion Roles and Permissions                                               | Digital Signature | File Data Encryption     | PGP Keys  |
| PGP Keys Upload PGP Key | s Browse No file selected.                                                | Uploa             | d                        |           |
| Key ID                  | UID                                                                       | Expiration Date   | Encrypted Test<br>Output | Delete    |
| 62C77562                | oracle<br><oracle@slc14djv.us.oracle.com></oracle@slc14djv.us.oracle.com> |                   | <u>+</u>                 | Î         |
| A0249B88                | oracle<br><oracle@slc13jca.us.oracle.com></oracle@slc13jca.us.oracle.com> |                   | <u>+</u>                 | Î         |
| BI Publisher pub        | olic key                                                                  |                   |                          |           |
| Download BI Publis      | sher Public Key [F2B92DB5] 📩                                              |                   |                          |           |

#### Enabling Delivery of PGP Encrypted Files

To enable delivery of PGP encrypted files:

- 1. Make sure that you have uploaded a PGP public key file to a GPG keystore on the cloud.
- 2. Navigate to the Content Server page under Delivery.

- 3. Select the custom content server connection you want to configure.
- 4. Select the imported key (by ID) from PGP Keys dropdown and verify that gpg command is populated in greyed Filter Command field.

| pdate Server: Custom_UCM | 1                                  |                          |       |                                                                                                    |
|--------------------------|------------------------------------|--------------------------|-------|----------------------------------------------------------------------------------------------------|
|                          |                                    |                          |       | Test Connection         Apply         Cance                                                                                                    |
| General                  |                                    |                          |       |                                                                                                    |
| Server Name Custom_U     | JCM                                |                          | * URI | http://slc14djv.us.oracle.com:11410/cs/idcplg<br>(Example: http://host:port/cs/idcplg [OR] idc://host:4444 [OR]<br>http://host:port/idcnativews ) |
| Filter Command gpgho     | medir /u01/APPLTOP/instance/BIShar | red/BIPublisher/reposite |       |                                                                                                    |
|                          |                                    |                          |       |                                                                                                    |
| Security                 |                                    |                          |       |                                                                                                    |
| Username                 | hcm.user@oracle.com                | Passwor                  | d 🔸   | ****                                                                                                    |
|                          |                                    |                          |       |                                                                                                    |
| Additional Configuration |                                    |                          |       |                                                                                                    |
| Enable Custom Metao      | data 🔲                             |                          |       |                                                                                                    |
|                          |                                    |                          |       |                                                                                                    |
| PGP Encryption           |                                    |                          |       |                                                                                                    |
| PGP Ke                   | ey 62C77562 ▼                      | Sign Ou                  | itput |                                                                                                    |

5. Click **Apply**.

#### Scheduling a Normal Job to Deliver to WebCenter Content

To schedule a normal job to deliver documents to WebCenter Content:

- 1. From the Home page, under Create, select **Report Job**.
- 2. In Schedule Report Job, on the General tab, click search next to the **Report** field.
- 3. In Open, navigate to and select the report, and then click **Open**.
- 4. In Schedule Report Job, click the **Schedule** tab.
- 5. In the Frequency list, select the option to use for this report.
- 6. In Schedule Report Job, click the **Output** tab.

- a. From the Destination Type list, choose Content Server.
- b. Click Add Destination.
- c. Select the server from the Server drop-down list.
- d. Select the WebCenter Content security group to assign to the report.
- e. (Optional) Select an Account within the Security Group to assign to the report.

**Note:** The drop-down list contains only the Security Groups and Accounts that the user configured for the WebCenter Content Server connection has write access to. Therefore, if you use the default FA\_UCM\_PROVISIONED connection, the list may be different from that of a custom connection.

- f. (Optional) Select the Folder Path to deliver files to an existing folder in the content server.
- g. (Optional) Enter a value for Author. If you don't enter an Author, your user name is used for the Author metadata field in WebCenter Content.
- h. (Optional) Type a Title for the report. If you don't enter a Title, the Layout name is used for the Title in WebCenter Content.
- i. Enter the file name to assign to the delivered document on the remote server, for example, myreport.pdf.

Ensure that you don't include files with the same name in one folder. The File Name field is used as the Native File Name in WebCenter Content. If you don't supply a file name value, the Output name is used.

j. (Optional) Type a description to include with the document in WebCenter Content.

k. Uncheck Include Custom Metadata. Custom metadata is not used in Fusion Applications.

| edule F | Report Joi                                  | b                                                               |                                    | Home          | Catalog               | Favorites <b>v</b>                           | Dashboards 🔻         | New 🔻          | Open 🔻     | Signe   | nd In As |
|---------|---------------------------------------------|-----------------------------------------------------------------|------------------------------------|---------------|-----------------------|----------------------------------------------|----------------------|----------------|------------|---------|----------|
| 4 Over  | rview<br>General<br>Report Name<br>Schedule | I Created by hom user<br>/Custom/Human Cap<br>Start immediately | @oracle.com<br>tal Management/Bala | ince Letter x | C<br>do Dest<br>Notif | utputs Output1<br>ination Content<br>leation | Server               |                |            | Return  | Subm     |
| Genera  | al Output                                   | Schedule Notifica                                               | ition Diagnostic                   |               |                       |                                              |                      |                |            |         |          |
| III Ma  | ike Output P                                | ublic                                                           |                                    |               |                       |                                              |                      |                |            |         |          |
| e Out   | tout                                        | republishing                                                    |                                    |               |                       |                                              |                      |                |            |         |          |
|         | 1.4                                         |                                                                 |                                    |               |                       |                                              |                      |                |            |         |          |
|         | T A                                         |                                                                 |                                    |               |                       |                                              |                      |                |            |         |          |
|         | Name                                        | Layout                                                          | Format                             |               | Locale                |                                              | Timezone             |                |            | Calenda | ar       |
|         | Output1                                     | Balance Letter                                                  | <ul> <li>PDF</li> </ul>            | •             | English (U            | uited States) 🔻                              | (UTC-11:00) Midwa    | ay - Samoa Tin | ne (ST) 🔻  | Gregori | lan 🔻    |
| a De    | estination                                  |                                                                 |                                    |               |                       |                                              |                      |                |            |         |          |
| Th      | here are five d                             | destination types: Ema                                          | II. Printer, Fax, FTP a            | nd Web fold   | er. You can a         | id multiple desti                            | nations as you need. |                |            |         |          |
| De      | estination Typ                              | e Content Server *                                              | Add Destination                    |               |                       |                                              |                      |                |            |         |          |
|         | Content Se                                  | rver                                                            | Output All                         |               | *                     |                                              |                      |                |            |         | ×        |
|         | -                                           | Server Custom_                                                  | UCM                                | -             | Aut                   | hor                                          |                      | 6              | Include    | Custom  | 5        |
|         | Secur                                       | ity Group CRM                                                   |                                    | . )           | Ţ                     | itle                                         |                      |                | relational |         | /        |
|         | (                                           | Account crm\$/sal                                               | esAccountResource1                 | • )           | File Na               | me                                           |                      |                |            |         |          |
|         |                                             | The second                                                      |                                    | 6             | Comme                 | nts                                          |                      |                |            |         |          |

- 7. Click Submit.
- 8. In the Submit dialog, type a name in the Report Job Name field, and click **OK**.
- 9. Click on **Home** and navigate to the Report Job History page to verify the report delivery status.

| oort Job History             |                        |                             | Home Ca       | talog Favorite               | s ▼ Dashboards ▼                 | New 🔻    | Open    Signed    | d In As  |
|------------------------------|------------------------|-----------------------------|---------------|------------------------------|----------------------------------|----------|-------------------|----------|
| Last Refreshed <b>Tue Ja</b> | an 30, 2018 03:50:48 A | M Central Standard Time 🕤   | <u>)</u>      |                              |                                  |          | Re                | eturn    |
| Time Zone used f             | or filters and display | (UTC-06:00) Chicago - Centr | ral Time (CT) |                              | •                                |          |                   |          |
| Filters                      |                        |                             |               |                              |                                  |          |                   |          |
| Report Job Name              | Contains •             | Sta                         | rt Processing | Equals Or Lat <b>v</b>       | Jan 23, 2018 03:50:44            | AM 🔯 Own | er Equals 🔹 🔻     | finuse   |
| Report Path                  | Contains 🔹             | En                          | nd Processing | Equals Or Ea 🔻               |                                  | to Scor  | All Histories 🔻   |          |
| Schedule Context             | Contains 🔹             |                             | Status        | All 🔹                        |                                  |          |                   |          |
| Search Reset                 |                        |                             |               |                              |                                  |          |                   |          |
| Report Job Histori           | es                     |                             |               |                              |                                  |          |                   |          |
| XØ                           |                        |                             |               |                              |                                  |          | [33 Report Output | t Fetche |
| Report Job Nam               | e                      | Report Name                 | Statu         | s Start Proc                 | essing End Processir             | ng Owner | Scope             |          |
| UCM_Test                     |                        | TCAGeoLoadErrors.xdo        | ✓<br>Succ     | Jan 30, 20<br>ess 03:47:59 A | 18 Jan 30, 2018<br>M 03:48:07 AM | finuser1 | Private           |          |
|                              |                        |                             |               |                              |                                  |          |                   |          |

# Defining a Bursting Query to Deliver to WebCenter Content

Bursting is a process of splitting data into blocks, generating documents for each block, and delivering the documents to one or more destinations. The data for the report is generated by executing a query once and then splitting the data based on a key value. For each data block, BI Publisher generates and delivers a separate document. The bursting query is a SQL query that you define to provide the required information to format and deliver the report. See *Data Modeling Guide for Oracle Business Intelligence Publisher*.

To deliver reports to WebCenter Content, define the bursting job with WCC as the delivery channel, and configure the parameter values as shown in the table.

| Parameter   | Value                                                                                                    |
|-------------|----------------------------------------------------------------------------------------------------|
| DEL_CHANNEL | Delivery channel. Specify 'WCC' for WebCenter Content.                                                                          |
| Parameter1  | Server Name                                                                                                    |
| Parameter2  | Security Group                                                                                                    |
| Parameter3  | Author of the file                                                                                                    |
| Parameter4  | Account (Optional)                                                                                                    |
| Parameter5  | Title                                                                                                    |
| Parameter6  | Output file name                                                                                                    |
| Parameter7  | Comments (Optional)                                                                                                    |
| Parameter8  | Content ID (Optional) If you specify the ID, it must be unique. If you don't specify the ID, the system generates a unique one. |
| Parameter9  | Custom metadata (true/false). Specify 'false'.                                                                                  |
| Parameter10 | Folder Path                                                                                                    |

#### Note:

- 1. Ensure that you don't include files with the same name in one folder.
- 2. Content ID must be unique.

### Sample Bursting Query

This is a sample query for bursting reports to a specific folder in the content server.

| select distinct                                     |                                                  |
|-----------------------------------------------------|--------------------------------------------------|
| product_status as "KEY",                            | Split Key from data model SQL                    |
| 'BurstTemp' TEMPLATE,                               | Report template name                             |
| 'en-US' LOCALE,                                     |                                                  |
| 'PDF' OUTPUT_FORMAT,                                | Output type                                      |
| 'WCC' DEL_CHANNEL,                                  | To send to content server                        |
| 'Custom_UCM' PARAMETER1,                            | Content Server name                              |
| 'CRMStage' PARAMETER2,                              | Security group                                   |
| 'hcm.user' PARAMETER3,                              | Author of the file to be shown in content server |
| "PARAMETER4,                                        | Account (Optional)                               |
| 'Test_Burst' PARAMETER5,                            | Title                                            |
| Product_Status   TestFile.pdf'PARAMETER6,           | Output File name                                 |
| Product_Status PARAMETER8,                          | Content ID (Optional)                            |
| 'false' PARAMETER9,                                 | Custom metadata (Optional)                       |
| '/Contribution Folders/Test12311/Check' PARAMETER10 | Folder path to deliver files                     |
| from products                                       |                                                  |

# Scheduling a Bursting Job

To schedule a bursting job:

1. Make sure the report is enabled for bursting.

Enable a report to use a bursting definition on the Report Properties dialog of the Report Editor.

2. Select Use Bursting Definition to Determine Output & Delivery Destination on the Output tab.

The Output and Destination options for the job are disabled because the output and destination details are supplied by the bursting definition.

#### Using Web Services for Delivering Documents

Apart from using normal jobs and bursting jobs, you can use web services to deliver documents from BI Publisher to WebCenter Content.

**Important!** In the request XML code that you send to BI Publisher, make sure you specify the WebCenter Content folder path (WCCFolderPath) instead of the folder name (WCCFolderName) for delivering the documents.

**Known Issue (Bug 27446781)**: The /xmlpserver/services/v2/ScheduleService?wsdl scheduler service WSDL incorrectly contains the WCCFolderName element name instead of WCCFolderPath. As a workaround, edit the WSDL to replace the WCCFolderName element with WCCFolderPath element before generating the Java client code.

In the following WSDL (v2/ScheduleService?wsdl)

```
<complexType name="WCCDeliveryOption">
<sequence>
<element name="WCCAccount" nillable="true" type="xsd:string"/>
<element name="WCCAuthor" nillable="true" type="xsd:string"/>
<element name="WCCComments" nillable="true" type="xsd:string"/>
<element name="WCCFileName" nillable="true" type="xsd:string"/>
<element name="WCCFolderName" nillable="true" type="xsd:string"/>
<element name="WCCIncludeMetadata" type="xsd:boolean"/>
<element name="WCCSecurityGroup" nillable="true" type="xsd:string"/>
<element name="WCCServerName" nillable="true" type="xsd:string"/>
<element name="WCCServerName" nillable="true" type="xsd:string"/>
<element name="WCCTitle" nillable="true" type="xsd:string"/>
<element name="WCCTitle" nillable="true" type="xsd:string"/>
<element name="WCCTitle" nillable="true" type="xsd:string"/>
<element name="WCCTitle" nillable="true" type="xsd:string"/>
<element name="WCCTitle" nillable="true" type="xsd:string"/>
<element name="WCCTitle" nillable="true" type="xsd:string"/>
<element name="WCCTitle" nillable="true" type="xsd:string"/>
<element name="WCCTitle" nillable="true" type="xsd:string"/>
<element name="WCCTitle" nillable="true" type="xsd:string"/>
<element name="WCCTitle" nillable="true" type="xsd:string"/>
<element name="WCCTitle" nillable="true" type="xsd:string"/>
</element name="WCCTitle" nillable="true" type="xsd:string"/>
</element name="WCCTitle" nillable="true" type="xsd:string"/>
</element name="WCCTitle" nillable="true" type="xsd:string"/>
</element name="WCCTitle" nillable="true" type="xsd:string"/>
</element name="WCCTitle" nillable="true" type="xsd:string"/>
</element name="WCCTitle" nillable="true" type="xsd:string"/>
</element name="WCCTitle" nillable="true" type="xsd:string"/>
</element name="WCCTitle" nillable="true" type="xsd:string"/>
</element name="WCCTitle" nillable="true" type="xsd:string"/></element name="wcCTitle" nillable="true" type="xsd:string"/></element name="wcCTitle" nillable="true" type="xsd:string"/></element name="wcCTitle" nillable="true" type="xsd:string"/></el
```

Make the following change:

```
<complexType name="WCCDeliveryOption">
<sequence>
<element name="WCCAccount" nillable="true" type="xsd:string"/>
<element name="WCCAuthor" nillable="true" type="xsd:string"/>
<element name="WCCComments" nillable="true" type="xsd:string"/>
<element name="WCCFileName" nillable="true" type="xsd:string"/>
<element name="WCCFolderPath" nillable="true" type="xsd:string"/>
<element name="WCCIncludeMetadata" type="xsd:string"/>
<element name="WCCSecurityGroup" nillable="true" type="xsd:string"/>
<element name="WCCServerName" nillable="true" type="xsd:string"/>
```

```
<element name="WCCTitle" nillable="true" type="xsd:string"/>
</sequence>
</complexType>
```

The SOAP request to BI Publisher must contain the WCCFolderPath element as highlighted in the sample ScheduleReportService request call.

### Sample ScheduleReportService Request

Here's a sample ScheduleReportService web service request to deliver documents from BI Publisher to a WebCenter Content folder:

```
<soap:Envelope xmlns:sch="http://xmlns.oracle.com/oxp/service/ScheduleReportService"</pre>
xmlns:soap="http://www.w3.org/2003/05/soap-envelope">
<soap:Header><wsse:Security xmlns:wsse="http://docs.oasis-open.org/wss/2004/01/oasis-200401-wss-</pre>
wssecurity-secext-1.0.xsd" xmlns:wsu="http://docs.oasis-open.org/wss/2004/01/oasis-200401-wss-
wssecurity-utility-1.0.xsd"/></soap:Header>
<soap:Body>
<sch:scheduleReport>
<scheduleRequest>
<deliveryChannels>
<wccOptions>
<!--Zero or more repetitions:-->
<item>
<WCCAccount>obia$/extractTransformLoad$</WCCAccount>
<WCCAuthor>administrator</WCCAuthor>
<WCCComments>test</WCCComments>
<WCCFolderPath>/Contribution Folders/Test/childTest/</WCCFolderPath>
<WCCIncludeMetadata>false</WCCIncludeMetadata>
<WCCSecurityGroup>CRMStage</WCCSecurityGroup>
<WCCServerName>Custom UCM</WCCServerName>
<WCCTitle>tt</WCCTitle>
</item>
</wccOptions>
</deliveryChannels>
<reportRequest>
<attributeFormat>pdf</attributeFormat>
<attributeTemplate>test</attributeTemplate>
<byPassCache>true</byPassCache>
<reportAbsolutePath>/~administrator/Interactive_Viewer/SH_Interactive_Report.xdo</reportAbsoluteP
ath>
</reportRequest>
<saveDataOption>true</saveDataOption>
<saveOutputOption>true</saveOutputOption>
<userJobDesc>dec</userJobDesc>
<userJobName>job11</userJobName>
</scheduleRequest>
</sch:scheduleReport>
</soap:Body>
</soap:Envelope>
```

The Report Job History page will contain the report delivery status and the report job ID.

| IT JOD HIS                                                                                                    | tory                                                                                                    |                                                                 |                                                                                     |                                             |                                                                                                  |                                                                                   |                                                |                                          | 1     | Home                    | Catalog             |
|----------------------------------------------------------------------------------------------------|----------------------------------------------------------------------------------------------------|-----------------------------------------------------------------|-------------------------------------------------------------------------------------|---------------------------------------------|--------------------------------------------------------------------------------------------------|-----------------------------------------------------------------------------------|------------------------------------------------|------------------------------------------|-------|-------------------------|---------------------|
| General I                                                                                                    | information                                                                                                    |                                                                 |                                                                                     |                                             |                                                                                                  | Report Job Execution                                                              | on Inform                                      | nation                                   |       |                         |                     |
| Rep<br>Report<br>Rep<br>Report Job<br>Active<br>Active<br>Trigger D<br>Trigger P<br>Trigger P                                                                                                    | port Job ID 748<br>Job Name UC<br>Owner wel<br>port Name Pro<br>Schedule 1/3<br>Start Date<br>E End Date<br>Data Model<br>gger Name<br>Retry Limit<br>Pause Time<br>Parameters | 87<br>MBurst<br>iblogic<br>oductRT<br>vate<br>10/18 11:50:10 AM | WET                                                                                 |                                             |                                                                                                  | Report Job Status<br>Start Processing Time<br>End Processing Time<br>Time Elapsed | Succe<br>1/30/18 11<br>1/30/18 11<br>22 54 sec | ess<br>1:50:13 AJ<br>1:50:35 AJ<br>conds | N WET |                         |                     |
| Bursting Der<br>Output & De                                                                                                    | efinitions<br>Split by /DA<br>Hivery                                                                                                    | ata_ds/g_1/pro                                                  | ODUCT_STATUS                                                                        |                                             |                                                                                                  |                                                                                   |                                                |                                          |       |                         |                     |
| Bursting Del<br>Output & De<br>XML I                                                                                                    | efinitions<br>Split by /DA<br>elivery<br>Data 📩 Diagno                                                                                                    | ATA_DS/G_1/PR(                                                  | DDUCT_STATUS                                                                        | ut 📩 Republ                                 | ish 🖏                                                                                            |                                                                                   |                                                |                                          |       |                         |                     |
| Bursting De<br>Output & De<br>XML I                                                                                                    | available<br>Split.by /DA<br>elivery<br>Data ≟ Diagno<br>us All                                                                                                    | ATA_DS/G_1/PR(<br>ostic Log 📥 C                                 | DDUCT_STATUS                                                                        | ut 📩 Republ                                 | ish 🔤                                                                                            |                                                                                   |                                                | 24.4                                     |       |                         | Beenti              |
| Description of the second second seco | efinitions<br>Split by /DA<br>elivery<br>Data 📩 Diagno<br>us All<br>Output Name                                                                                                | ATA_DS/G_1/PR(<br>ostic Log 📥 C                                 | DDUCT_STATUS<br>onsolidated Outp<br>Template                                        | ut 📩 Republi                                | ish 🖏<br>Locale                                                                                  | Time Zone C                                                                       | alendar                                        | Status                                   | Send  | XML Data                | Republi             |
| Dursting De<br>Output & De<br>XML I<br>Statu                                                                                                    | elivery<br>Data <u>+</u> Diagno<br>us All<br>Uct/Burst                                                                                                    | ATA_DS/G_1/PR0                                                  | ODUCT_STATUS<br>onsolidated Outp<br>Template<br>BurstTemp                           | ut 📩 Republi<br>Format<br>PDF               | ish 🗟<br>Locale<br>English (United States)                                                       | Time Zone C                                                                       | alendar                                        | Status                                   | Send  | XML Data                | Republi             |
| Bursting De<br>Output & De<br>XML t<br>State                                                                                                    | elivery<br>Data <u>+</u> Diagno<br>us All<br>Output Name<br>UCMBurst<br>UCMBurst                                                                                               | ATA_DS/G_1/PR0                                                  | ODUCT_STATUS<br>onsolidated Outp<br>Template<br>BurstTemp<br>BurstTemp              | ut 📩 Republi<br>Format<br>PDF<br>PDF        | Ish 🖏<br>Locale<br>English (United States)<br>English (United States)                            | Time Zone C                                                                       | alendar                                        | Status                                   | Send  | XML Data                | Republi             |
| Bursting De Output & De XML L Statu                                                                                                    | efinitions<br>Split by /D/<br>elivery<br>Data <u>+</u> Diagno<br>us All<br>Output Name<br>UCMBurst<br>UCMBurst<br>UCMBurst                                                     | ATA_DS/G_1/PR0                                                  | ODUCT_STATUS<br>onsolidated Outp<br>Template<br>BurstTemp<br>BurstTemp<br>BurstTemp | ut 📩 Republi<br>Format<br>PDF<br>PDF<br>PDF | Ish 🗟<br>Locale<br>English (United States)<br>English (United States)<br>English (United States) | Time Zone C                                                                       | alendar                                        | Status<br>V                              | Send  | XML Data<br>±<br>±<br>± | Republi<br>Ba<br>Ba |

The delivery information in the Report Job History page contains the content ID of the document delivered.

| Report Jo     | ob History                                                   |                                                                                                    |              |                         |           |       |        | Hon  | ne Ci    | atalog    |
|---------------|--------------------------------------------------------------|----------------------------------------------------------------------------------------------------|--------------|-------------------------|-----------|-------|--------|------|----------|-----------|
| No parar      | meters available                                             |                                                                                                    |              |                         |           |       |        |      |          |           |
| ✓ Burs ✓ Out; | sting Definitions<br>Split by /DATA_D<br>put & Delivery      | INSIG_1/PRODUCT_STATUS                                                                                                    |              | . R.                    |           |       |        |      |          |           |
|               | Status All                                                   | Log 🗀 Consolidated Outp                                                                                                    | ut 🖂 Republi | SN 190                  |           |       |        |      |          |           |
|               | Output Name                                                  | Template                                                                                                    | Format       | Locale                  | Time Zone | Calen | Status | Send | XML Data | Republish |
|               | UCMBurst                                                     | BurstTemp                                                                                                    | PDF          | English (United States) |           |       | 1      | -    | .+.      | 6.        |
|               | Spli<br>Delivery 1: Content Serve<br>Secur<br>Custom<br>Lasi | it by Value orderable<br>or<br>Server Custom_UCM<br>rity Group FAFusionImporti<br>Author weblogic<br>Account<br>Title Test_Burst<br>File Name orderable pdf<br>Comments<br>Metadata<br>Content Id WCC_orderable<br>t Updated: 1/30/18 11:50:35<br>Status | Export       |                         |           |       |        |      |          |           |
|               | ▶ UCMBurst                                                   | BurstTemp                                                                                                    | PDF          | English (United States) |           |       | 1      | -    | 4        | Ba        |
|               | ► CMBurst                                                    | BurstTemp                                                                                                    | PDF          | English (United States) |           |       | 1      | -    | +        | 160       |
|               | ▶ UCMBurst                                                   | BurstTemp                                                                                                    | PDF          | English (United States) |           |       | 1      | -    | +        | 180       |

# Extracting the Documents Delivered to WebCenter Content

You need Fusion Applications credentials to use these WebCenter Content features to extract the documents from WebCenter Content to your system:

- WebCenter Content user interface
- WebCenter Content web services

### Using the WebCenter Content User Interface for Extracting Documents

You can use Search or Browse Content to locate documents in WebCenter Content.

The following image shows the Search page.

| ORACLE' WebCenter Co    | intent                                      |
|-------------------------|---------------------------------------------|
| ✓ Search → New Check-In |                                             |
| My Content Server       | Search                                      |
| Browse Content          | Scarch                                      |
| E Search                | Title:                                      |
| Content Management      | Content ID:                                 |
| Administration          | Release Date: From To                       |
|                         | Sort By: Release Date V Descending V Search |

The following image shows the Browse Content page.

| ORACLE WebCent       | ter Content           |                                       |           | hcm.user@oracle  | .com   Logout   Help   I | Refresh Page 🧧 |  |  |
|----------------------|-----------------------|---------------------------------------|-----------|------------------|--------------------------|----------------|--|--|
| Search New Check-In  |                       |                                       |           | Quick            | Search T Search          | 0              |  |  |
| My Content Server    | Exploring "ETD        | 21/CM <sup>III</sup> A Basse in Links |           |                  |                          | quick halo     |  |  |
| 🖃 Browse Content     | Copioning PTP         | ZOCH 4 items in itsung.               |           | quick hei        |                          |                |  |  |
| Library Folders      |                       |                                       |           | ✓ Change View    | ✓ Item Actions ✓ New     | Item Info      |  |  |
| Contribution Folders | Contribution Folders- | ->FTP2UCM                             |           |                  |                          |                |  |  |
| Attachments          | Select                | Name                                  | File Size | Release Date     | Author                   | Actions        |  |  |
|                      | 0                     | obsolete.pdf                          | 4 KB      | 1/30/18 11:48 AM | hcm.user@oracle.com      |                |  |  |
| PRM                  | 0                     | orderable.pdf                         | 18 KB     | 1/30/18 11:48 AM | hcm.user@oracle.com      |                |  |  |
|                      | 0                     | planned.pdf                           | 3 KB      | 1/30/18 11:48 AM | hcm.user@oracle.com      | 1              |  |  |
| webcenter            | 0                     | under development.pdf                 | 3 KB      | 1/30/18 11:48 AM | hcm.user@oracle.com      | 1              |  |  |
|                      |                       |                                       |           |                  |                          |                |  |  |
|                      |                       |                                       |           |                  |                          |                |  |  |

#### Using the WebCenter Content Web Services for Extracting Documents

You can use WebCenter Content web services to extract documents from WebCenter Content. You have to specify the Content IDs of the documents you want to extract.

To extract the delivered documents from WebCenter Content:

- Check the status of the document delivery to make sure the documents are delivered from BI Publisher to WebCenter Content. You can confirm the delivery status by using:
  - The Report Job History page, check the Report Job Status field.
  - The getScheduledReportStatus() method to check the status of the job. For example:

JobStatus status = getScheduledReportStatus(submitJobId, username, password);

where *submitJobId* is the ID of the job used to deliver the documents. You can get job ID from the response of the ScheduleReport() method or from the **Report Job ID** field from the Report Job History page.

2. Get the Content IDs of the documents stored in WebCenter Content.

Use the following BI Publisher services to get the content IDs of the documents delivered from BI Publisher to WebCenter Content.

a. Schedule a report and get the job ID. For example:

String submitJobId = schedService.scheduleReport();

#### See scheduleReport() Method.

b. Fetch the instance IDs of the successful jobs. For example:

String[] instanceIds = schedService.getAllJobInstanceIDs(submitJobId, username, password);

c. Use the job instance ID to get the job output ID for each job instance ID. For example:

```
JobOutputsList jobOutputInfo=
schedService.getScheduledReportOutputInfo(instanceJobId, username,
password]);
```

See getScheduledReportOutputInfo() Method.

d. Use the job output ID to get the details of the job output. For example:

```
jodl = schedService.getScheduledReportDeliveryInfo(outputId.toString(),
username, password);
```

See <u>getScheduledReportDeliveryInfo() Method</u>.

e. From the job output details, get the Content ID of the document stored in WebCenter Content. For example:

```
byte[] b1 =
(JobOutputDelivery)jodl.getJobOutputDeliveryList()[0].getDeliveryParameters
();
```

//Create a byte array input stream with the delivery parameters

java.io.ByteArrayInputStream in = new java.io.ByteArrayInputStream(b1);

//Load the parameters into a Properties object

java.util.Properties pr = new java.util.Properties();

pr.load(in);

//Fetch the content ID using the key: d wccd contentid

System.out.println ("Content ID:" + pr.getProperty("d wccd contentid"));

//d wccd contentid: UCMFA000001

in.close()

Here is a sample code to list the WCC content ID(s) of documents delivered by a BI Publisher Job:

```
public class ScheduleServiceTest
{
       public static void main (String[] args)
       {
              if (args.length > 0)
              {
                System.out.println("Fetching UCM Content ID for Job ID: " + args[0]);
                getContentId(args[0], args[1], args[2]);
                System.out.println("Done.");
              }
              else
              {
                     System.out.println("Please specify arguments: <submitJobID> <username>
                     <password>");
                     System.out.println("No arguments specified. Exiting ...");
              }
       }
public static void getContentId(String submitJobId, String username, String password) {
       try
       {
              ScheduleServiceProxy schedService = new ScheduleServiceProxy();
              //Use the submit job ID to check the status of the job as the customer is
              currently doing
              JobStatus status = schedService.getScheduledReportStatus(submitJobId,
              username, password);
              System.out.println("Job Status for Job ID:" + submitJobId+ " is: "+
              status.getJobStatus());
              /*
               * Wait for the job to complete successfully and check the status.
               *
               */
              //After successful completion of the job, fetch the instance ID corresponding
              to the job
              System.out.println("Fetching instance job Ids ...");
              String[] instanceIds = schedService.getAllJobInstanceIDs(submitJobId,
              username, password);
```

```
for (int id=0; id < instanceIds.length; id++)</pre>
{
String instanceJobId = instanceIds[id];
System.out.println("Instance job for Job ID:" + submitJobId+ " is: "+
instanceJobId);
// For each instance Job ID corresponding to the parent job, get the output
IDs
System.out.println("Fetching output information ...");
JobOutputsList jol = schedService.getScheduledReportOutputInfo(instanceJobId,
username, password);
if (jol != null && jol.getJobOutputList() != null)
{
       JobOutput[] listoutput = jol.getJobOutputList();
       for ( int i = 0 ; i < listoutput.length; i++)</pre>
       {
              JobOutput output = (JobOutput) listoutput[i];
              Long outputId = output.getOutputId();
              System.out.println("Output ID for instance job ID:" +
              instanceJobId+ " is: "+ outputId);
              //For each output ID, find the corresponding delivery
              information
              System.out.println("Fetching delivery information ...");
              JobOutputDeliverysList jodl =
              schedService.getScheduledReportDeliveryInfo(outputId.toString(),
              username, password);
              if (jodl != null && jodl.getJobOutputDeliveryList() != null)
              {
                     JobOutputDelivery[] listdelivery =
                     jodl.getJobOutputDeliveryList();
                     for (int j=0; j< listdelivery.length; j++)</pre>
                      {
                             // Get the delivery parameters for each delivery
                             corresponding to the output ID
                             JobOutputDelivery jod =
                             (JobOutputDelivery)listdelivery[j];
                             System.out.println("Delivery ID for output ID:" +
                             outputId + " is:" + jod.getDeliveryID());
                             byte[] b1 = jod.getDeliveryParameters();
```

```
//Create a byte array input stream with the
                                    deliverey parameters
                                    java.io.ByteArrayInputStream in = new
                                    java.io.ByteArrayInputStream(b1);
                                    //Load the parameters into a Properties object
                                    java.util.Properties
                                                          pr = new
                                    java.util.Properties();
                                    pr.load(in);
                                    //Fetch the content ID using the key:
                                    d_wccd_contentid
                                    System.out.println ("Content ID:" +
                                    pr.getProperty("d_wccd_contentid"));
                                    //d wccd contentid : UCMFA000001
                                    in.close();
                                    }
                            }
                     }
              }
       }
}
catch(Exception ex) {
System.out.println("Fetching content ID failed due to "+ex.getMessage());
}
```

3. Use the WebCenter Content services to extract documents from WebCenter Content. You have to specify the Content IDs of the documents you need.

}

See <u>Configuring Web Services with WSDL</u>, <u>SOAP</u>, and the <u>WSDL</u> <u>Generator</u> and <u>Get File</u> in *Developing with Oracle WebCenter Content*.

# Troubleshooting Issues with Connection to WebCenter Content

You aren't likely to experience issues with connection to WebCenter Content. If you see any errors in the configuration page or in the job status, you as the BI Administrator can use various options in BI Publisher to resolve the issue.

Test Connection

Test the WebCenter Content configuration using the **Test Connection** option in the Content Server configuration page.

| Confirmation<br>Connection established successfully.                                            |                                                                                                    |
|-------------------------------------------------------------------------------------------------|----------------------------------------------------------------------------------------------------|
|                                                                                                 |                                                                                                    |
|                                                                                                 | Test Connection Apply Cancel                                                                                                    |
| General                                                                                         |                                                                                                    |
| Server Name CUSTOM_HCM_UPLOAD Filter Command gpghomedir /u01/APPLTOP/instance/BIShared/BIPublis | * URI :mal.oracleoutsourcing.com:10613/idcnativews<br>(Example: http://hostiport/cs/idcplg [OR] idc://hosti:4444 [OR]<br>http://hostiport/idcnativews ) |
| Security                                                                                        |                                                                                                    |
| Username FINUSER1 Passwo                                                                        | ord •••••                                                                                                    |
|                                                                                                 |                                                                                                    |
| Additional Configuration                                                                        |                                                                                                    |
| Enable Custom Metadata 🔲 true                                                                   |                                                                                                    |
|                                                                                                 |                                                                                                    |
| PGP Encryption                                                                                  |                                                                                                    |
| PGP Key CE437328 ▼ Sign C                                                                       | Dutput                                                                                                    |

• Diagnostic Logs

You can enable job diagnostics in the **Diagnostics** tab in the Schedule Report Job page, and download the job diagnostic logs from Report Job History.

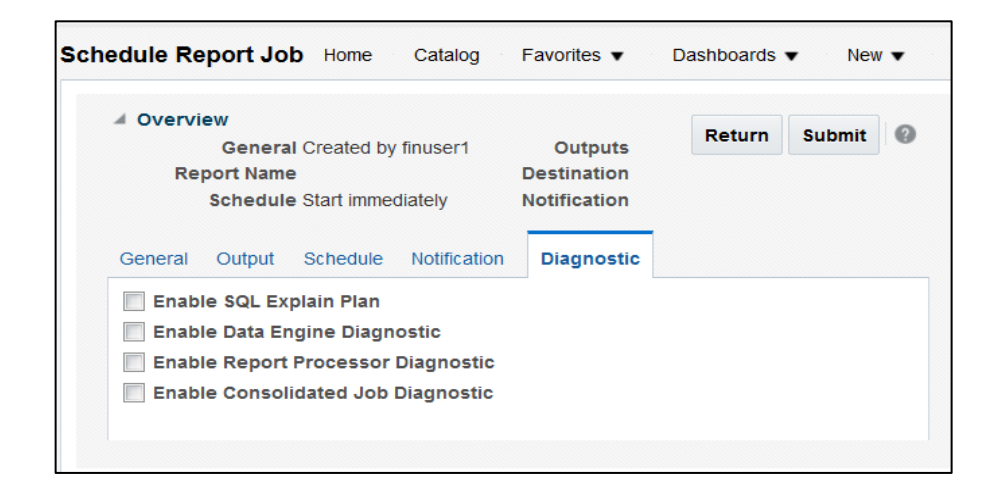

#### Scheduler Diagnostics

| System Maintenance                           |                                                                                                    |                   |               |                                             |           |
|----------------------------------------------|----------------------------------------------------------------------------------------------------|-------------------|---------------|---------------------------------------------|-----------|
| Server Configuration Scheduler Configuration | Scheduler Diagnostics Report Viewer Configuration Manage Cad                                            | he 🛛 Manage Job D | iagnostics Lo | 9                                           |           |
|                                              |                                                                                                    |                   | l art         | Referenced January 20, 2018 11:12:12 AM UTC | lingnoro  |
| Result: Dasser                               |                                                                                                    |                   | Last          |                                             | Jiagilose |
|                                              | Velue                                                                                                   |                   |               |                                             |           |
|                                              | value                                                                                                   | 50                |               |                                             |           |
| Enterprise Scheduler                         |                                                                                                    | Pa                | ssed          |                                             |           |
|                                              |                                                                                                    | Pa                | ised          |                                             |           |
| JMS Cluster Config                           | /u01/APPLTOP/instance/BIShared/BIPublisher/repository/Admin/Scheduler<br>/jms_cluster_config.properties | Pas               | ssed          |                                             |           |
| JMS_PROVIDER_TYPE                            | WebLogic                                                                                                | Inf               | io W          | /ebLogic JMS is selected.                   |           |
| JMS_WEBLOGIC_VERSION                         | 10.3                                                                                                    | Inf               | io            |                                             |           |
| JMS_WEBLOGIC_JNDI_FACTORY                    | weblogic, jndi.WLInitialContextFactory                                                                  | Inf               | io i          |                                             |           |
| JMS_WEBLOGIC_JNDI_URL                        | cluster:t3://bi_cluster                                                                                 | Inf               | io i          |                                             |           |
| JMS_WEBLOGIC_SECURITY_MODE                   | Oracle BI                                                                                               | Inf               | io F          | USION_APPS_BI_SYSTEM_APPID                  |           |
| BIP_CONNECTION_FACTORY_NAME                  | BIP.JMS.CF                                                                                              | Inf               | io i          |                                             |           |
| BIP_SYSTEM_TOPIC_NAME                        | BIP.System.T                                                                                            | Inf               | io i          |                                             |           |
| BIP_BURST_JOB_QUEUE_NAME                     | BIP.Burst.Job.Q                                                                                         | Inf               | io            |                                             |           |
| BIP_BURST_REPORT_QUEUE_NAME                  | BIP.Burst.Report.Q                                                                                      | Inf               | io i          |                                             |           |
| BIP_DELIVERY_FTP_QUEUE_NAME                  | BIP.Delivery.FTP.Q                                                                                      | Inf               | io i          |                                             |           |
| BIP_DELIVERY_FILE_QUEUE_NAME                 | BIP.Delivery.File.Q                                                                                     | Inf               | io i          |                                             |           |
| BIP_DELIVERY_FAX_QUEUE_NAME                  | BIP.Delivery.Fax.Q                                                                                      | Inf               | io            |                                             |           |
| BIP_DELIVERY_WEBDAV_QUEUE_NAME               | BIP.Delivery.WebDAV.Q                                                                                   | Inf               | io i          |                                             |           |
| BIP_DELIVERY_PRINT_QUEUE_NAME                | BIP.Delivery.Print.Q                                                                                    | Inf               | io i          | 2                                           |           |
| BIP_DELIVERY_EMAIL_QUEUE_NAME                | BIP.Delivery.Email.Q                                                                                    | Inf               | io i          | ~0                                          |           |
| BIP_DELIVERY_WCC_QUEUE_NAME                  | BIP.Delivery.WCC.Q                                                                                      | Inf               | io i          |                                             |           |
| NUMBER_THREADS_PER_PROCESSOR                 | 5                                                                                                    | Inf               | io i          |                                             |           |
| JMS_Shared_Temp_Directory                    | /u01/APPLTOP/instance/BIShared/BIPublisher/biptemp                                                      | Inf               | io i          |                                             |           |
| JMS Runtime                                  |                                                                                                    | Pas               | ssed          |                                             |           |
| Topic - BIP.System.T                         |                                                                                                    | Pas               | ssed          |                                             |           |

Check the status of the JMS queue and of traffic in the channel using the scheduler diagnostics.

• Test Encryption.

In the PGP Keys page of the Security Center section, download the key and decrypt a test output file using the secret key of the imported public key. If you see successful decryption, then the encryption is working for your keys.

| ecurity Center             |                                                                                                    |                    |                       |        |
|----------------------------|----------------------------------------------------------------------------------------------------|--------------------|-----------------------|--------|
| Security Configuration     | Roles and Permissions Digital                                                                                                    | Signature PGP Keys |                       |        |
|                            |                                                                                                    |                    |                       |        |
| PGP Keys                   |                                                                                                    |                    |                       |        |
|                            |                                                                                                    |                    |                       |        |
| Upload PGP Keys            | wse No file selected.                                                                                                    | Upload             |                       |        |
| Key ID                     | UID                                                                                                    | Expiration Date    | Encrypted Test Output | Delete |
| CE43732B                   | Sudhir <kolli.sudhir@gmai< td=""><td>il.com&gt;</td><td><u>+</u></td><td></td></kolli.sudhir@gmai<>                                                                  | il.com>            | <u>+</u>              |        |
| 3980480F                   | Sean Peden<br><sean.peden@hrblock.co< td=""><td>m&gt;</td><td>÷</td><td>Î</td></sean.peden@hrblock.co<>                                                              | m>                 | ÷                     | Î      |
| 5FF7EF3F                   | ONSemiconductor Middlev<br>(ONSemicoductor middlev<br>development key<br>pass:0123456789) <it-m< td=""><td>ware DEV<br/>ware</td><td><u>+</u></td><td>Î</td></it-m<> | ware DEV<br>ware   | <u>+</u>              | Î      |
| BI Publisher public key    |                                                                                                    |                    |                       |        |
| by r doublier public key   |                                                                                                    |                    |                       |        |
|                            |                                                                                                    |                    |                       |        |
| Download BI Publisher Publ | IC KEY [84D01F85] 👛                                                                                                    |                    |                       |        |

• Test Bursting Report

To ensure that the files are delivered correctly to the intended users and to prevent unauthorized access of reports, make sure:

- The bursting query uses WCC as DEL\_CHANNEL.
- There are no spelling mistakes in the bursting query for any of the parameters.
- The content server name, security group, and accounts are correct.

# **Frequently Asked Questions**

This reference provides answers to common questions asked by administrators configuring BI Publisher for delivering reports.

# Can I change the delivery destination of an existing scheduled job that is scheduled to run on a future date and time, or is a recurring job?

Yes. You need to edit the scheduled job and change the destination to Content Server. After the job completes, you can verify that the files are delivered to WebCenter Content instead of SFTP server.

#### Can I change the delivery destination in a bursting job from SFTP to WebCenter Content?

Yes. Edit the report properties and change the destination to Content Server. After the job completes, you can verify that the files are delivered to WebCenter Content instead of SFTP server.

#### Can I change the delivery destination in a bursting query from SFTP to WebCenter Content?

Yes. Edit the bursting query in the data model to change DEL\_CHANNEL to WCC.

#### Can external users without Fusion Applications credentials access the files delivered to WebCenter Content?

No. Only users with Fusion Applications credentials can access the files in WebCenter Content.

#### Can I add PGP keys to the "FA\_UCM\_PROVISIONED" provisioned WebCenter Content connection?

No. You can't add PGP keys to the default "FA\_UCM\_PROVISIONED" WebCenter Content connection.

#### Can I schedule a report to deliver to multiple destinations?

Yes. In the Schedule Report Job page, you can schedule a report to deliver to multiple destinations.

# Can I generate PGP keys in WebCenter Content and schedule a job in BI Publisher to deliver a file with PGP keys to WebCenter Content?

Yes. Perform the following steps:

- 1. Create the PGP keys in WebCenter Content.
- In the Security Center section in the BI Publisher Administration page, select PGP Keys and click Upload to import the PGP keys of WebCenter Content.

- 3. Configure a custom connection to WebCenter Content to use the imported PGP keys.
- 4. Schedule a job to run a report that delivers files to WebCenter Content.

#### Are there any limitations to using folders in WebCenter Content?

Yes. Ensure that you don't include files with the same name in one folder and the number of files in a folder is less than 1000.

#### When a document is delivered to WebCenter Content, how can I get the document ID or URL?

The document ID and URL of the document delivered to WebCenter Content is available in:

- Report Job History page.
- Delivery parameters when you call getScheduledReportDeliveryInfo() with the job outputID parameter.

### Appendix

#### Overview of Oracle WebCenter Content

Oracle WebCenter Content manages the information you use every day such as information found in emails, reports, memos, and slide presentations. Oracle WebCenter Content stores, organizes, and secures information so that only users with the required privileges can access the information.

To deliver content to WebCenter Content, BI Publisher uses the following standard metadata:

- Document Type (Document Type value has been set to "Document" for BI Publisher report documents)
- Security Group
- Accounts (Optional)

#### **Security Group**

A security group is a set of files grouped under a unique name. Every file in the Content Server repository belongs to a security group. Security groups enable you to group and organize content files that can be accessed only by specific users. For example, files can be assigned to a security group with the name HRDocs for documents belonging to the Human Resources department, and these files can be accessed only by employees working in the Human Resources department.

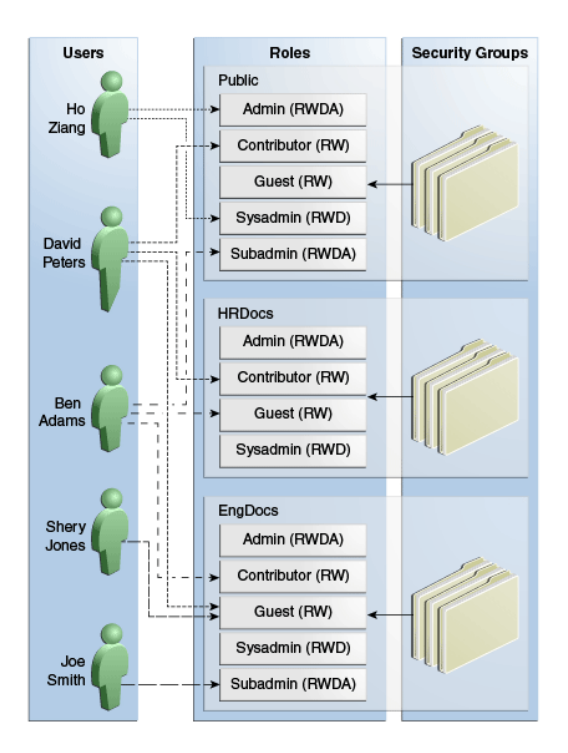

#### Accounts

Accounts give you greater flexibility and granularity in your security structure than the security groups. You can set up Accounts in a hierarchical structure that enables you to give some users access to all the branches of the structure, and limit permissions for other users, who are assigned accounts at a lower level in the structure.

For example, to handle the following hierarchical security structure, create the following accounts:

- Accounting
- Accounting/Payables
- Accounting/Receivables
- Accounting/Payables/Past
- Accounting/Payables/Current
- Accounting/Receivables/Past
- Accounting/Receivables/Current

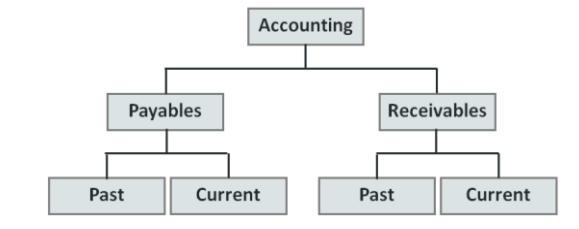

#### Roles

A role is a set of permissions (Read, Write, Delete, Admin) for each security group. You can think of a role as a user's job. Users can have different jobs for various security groups. Users can also have different jobs to identify the different teams in which they participate.

For example, the following figure shows three roles and the permissions those roles have to the same security group.

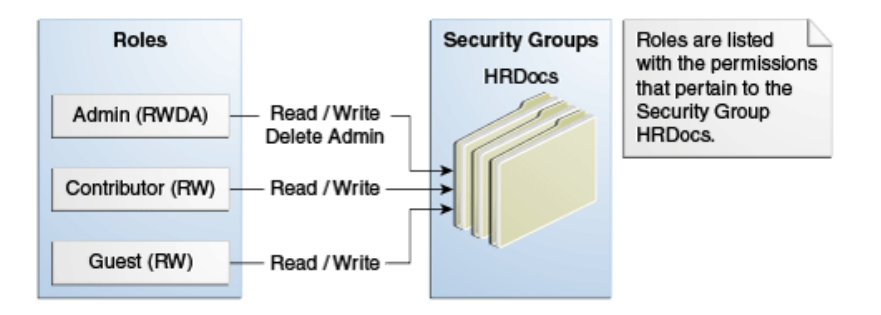

Roles are assigned to one or more users by the system administrator to provide access to the security groups.

The following figure shows the EngUsers role with only Read permission to the HRDocs security group. However, this role provides Read, Write, and Delete permissions to the EngDocs security group. This provides an added measure of security, ensuring that only users who need access to certain documents can modify them.

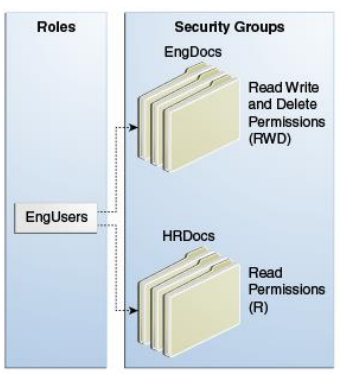

#### Users

Users are centrally managed for Fusion Applications and authenticated using Oracle Platform Security Services (OPSS).

#### Permissions

Each role allows the following permissions for each security group: Read (R), Write (W), Delete (D), or Admin (A). The permission that a user has to access the files in a security group is the highest permission defined by any of the user's roles. If a user has the guest and contributor roles, where guest is given Read permission and contributor is given Write permission to the Public security group, the user will have Write permission to content in the Public security group.

In the following example, Joe Smith and Ann Wallace have permissions to two security groups:

Joe Smith has Read, Write, and Delete permission to the EngDocs security group, but only Read permission to the HRDocs security group. As a member of the EngUsers role, he has been given Read, Write, and Delete access to Engineering Documents, but only Read access to Human Resource documents.

Ann Wallace has Read, Write, and Delete permission to the HRDocs security group, but only Read permission to the EngDocs security group. As a member of the HRUsers role, she has been given Read, Write, and Delete access to Human Resource documents, but only Read access to Engineering documents.

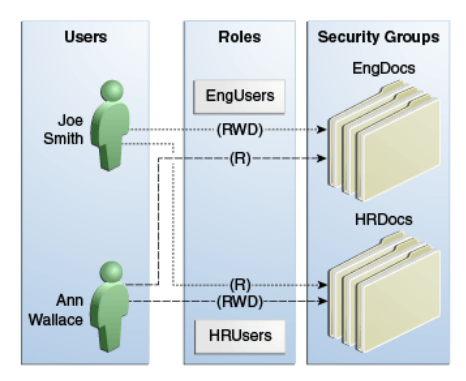

When accounts are used, the account becomes the primary permission to satisfy before security group permissions are applied. Therefore, user access to a particular document is the intersection between their account permissions and security group permissions.

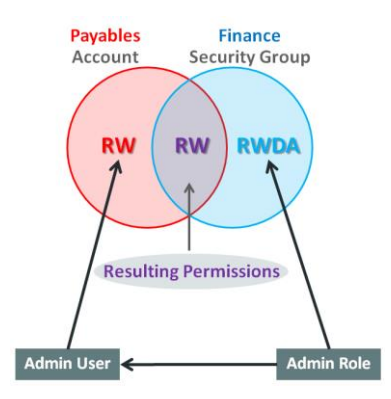

#### WebCenter Content Users

WebCenter Content users can log in and access files based on their Roles, Security Group, Accounts and Permissions. Users can search the documents submitted through BI Publisher by author, title, and file name.

| ORACLE WebCenter Co | ontent                                      |
|---------------------|---------------------------------------------|
| Search New Check-In |                                             |
| My Content Server   | Search                                      |
| Browse Content      |                                             |
|                     | Title: Sales Order Report                   |
| Content Management  | Content ID:                                 |
|                     | Release Date: From To                       |
|                     | Sort By: Release Date ▼ Descending ▼ Search |

The following figure shows the search result.

| ORACLE WebCenter Co | ntent          |                          |                    | finuser1     | Logout   Help              | Refresh Page 🧲 |
|---------------------|----------------|--------------------------|--------------------|--------------|----------------------------|----------------|
| Search New Check-In |                |                          |                    | Quick Search | <ul> <li>Search</li> </ul> | 0              |
| My Content Server   | Search Resul   | Its Number of items four | ad- 1              |              |                            |                |
| Browse Content      | Generation     |                          | No. a              | ~            | Change View X              | Fourth Actions |
| Search              |                |                          |                    |              | change view                | Search Actions |
| Content Management  | Search Form> : | search Results           |                    |              |                            |                |
|                     | Y Select Y A   | ctions                   |                    |              |                            |                |
|                     | Select         | ID                       | Title              | Date 🔻       | Author                     | Actions        |
|                     |                | UCMFA00011928            | Sales Order Report | 10/27/17     | finuser1@orade             | 1              |
|                     |                |                          |                    |              |                            |                |

Click the info icon to view all the metadata information for the document.

| Content Inf | ormation                                                                                                    |                                                                                                    |                                                                                                    |                                                   |         |          |
|-------------|----------------------------------------------------------------------------------------------------|----------------------------------------------------------------------------------------------------|----------------------------------------------------------------------------------------------------|---------------------------------------------------|---------|----------|
|             |                                                                                                    |                                                                                                    |                                                                                                    | ✓ Content                                         | Actions | Y E-mail |
|             | Content ID:<br>Revision:<br>Trite:<br>Trite:<br>Author:<br>Comments:<br>Portice:<br>Partner Program:<br>Partner Program:<br>Partner Trite:<br>Partner Program:<br>Partner Trite:<br>Folder:<br>Folder:<br>Folder:<br>Insibilities<br>Folder:<br>Trite:<br>Model Mospegation:<br>Tags:<br>Page ID:<br>Workflow Asproval User List:<br>Fusion Applications Virus San Date:<br>Security Group:<br>Account:<br>Checked Out by:<br>Satus:<br>Formats: | UCMFA000<br>1<br>Document<br>Sales Orde<br>finuser1@<br>False<br>False | 11928<br>- Any genetic document<br>(Faport<br>unade.com<br>es Order Report for WCC delivery<br>::18 PM<br>mportExport<br>/pdf |                                                   |         |          |
| Links       | Web Location:<br>Native File:                                                                                                    | https://ed<br>SalesOrde                                                                                                    | ih-test.fs.em2.oraclecloud.com:443/cs/oroupo/fafusionimportexport/docu<br>Report.pdf                                          | ments/document/ytaw/mdex/~edisp/ucmfa00011928.pdf |         |          |
| Revision    | Release Date                                                                                                    |                                                                                                    | Expiration Date                                                                                                    | Status                                            |         | Actions  |
| [1]         | 10/27/17 1:18 PM                                                                                                    |                                                                                                    | None                                                                                                    | Released                                          |         | Delete   |
|             |                                                                                                    |                                                                                                    |                                                                                                    |                                                   | _       |          |

| RACLE WebCenter Content |         |                                        |                        |                       |               |             |
|-------------------------|---------|----------------------------------------|------------------------|-----------------------|---------------|-------------|
| sarch New Check-In      |         |                                        |                        |                       |               |             |
| 1y Content Server       |         |                                        |                        |                       |               |             |
| irowse Content          |         |                                        |                        |                       |               |             |
| iearch                  |         |                                        |                        |                       |               |             |
| Content Management      |         |                                        |                        |                       |               |             |
|                         |         |                                        | Order                  | Document              | Order #       | 273078-1    |
|                         |         |                                        |                        |                       | Date          | 2015-06-29  |
|                         |         |                                        |                        |                       |               | Page 1 of 2 |
|                         |         |                                        |                        |                       |               |             |
|                         | Custo   | mer Computer Service and Rentals Co    | ontact Brian Lock      | e -                   | Purchase Orde | er PO67208  |
|                         | Addes   |                                        | sendmail-              | est-discard@oracle.co | m             |             |
|                         | Audre   | as sort summer ministration of the     | 30A, 114 37401         |                       |               |             |
|                         | Deliver | the following products to 1800 Satelli | lite Drive, Distributi | on Center, CHATTANO   | OGA, TN 37401 |             |
|                         | Contac  | r                                      | Shipping Meth          | od                    |               |             |
|                         |         |                                        |                        |                       |               |             |
|                         | Line    | Product                                | Quantity               | Units                 | Your Price    | Amount      |
|                         | 6       | TAB10CASE_F-Case for 10* Tablet        | 1                      | Each                  |               |             |
|                         | 5       | TAB10END_F-Tablet with 10* display     | 1                      | Each                  |               |             |
|                         |         |                                        |                        |                       |               |             |
|                         |         |                                        |                        |                       |               |             |
|                         | Deliver | the following products to 1802 Shady   | y Oaks Drive,NAS       | HIVLLE, TN 37401      |               |             |

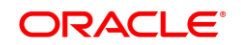

#### CONNECT WITH US

B blogs.oracle.com/oracle

facebook.com/oracle

twitter.com/oracle

oracle.com

#### Oracle Corporation, World Headquarters 500 Oracle Parkway Redwood Shores, CA 94065, USA

#### Worldwide Inquiries Phone: +1.650.506.7000 Fax: +1.650.506.7200

#### Integrated Cloud Applications & Platform Services

Copyright © 2018, Oracle and/or its affiliates. All rights reserved. This document is provided *for* information purposes only, and the contents hereof are subject to change without notice. This document is not warranted to be error-free, nor subject to any other warranties or conditions, whether expressed orally or implied in law, including implied warranties and conditions of merchantability or fitness for a particular purpose. We specifically disclaim any liability with respect to this document, and no contractual obligations are formed either directly or indirectly by this document. This document may not be reproduced or transmitted in any form or by any means, electronic or mechanical, for any purpose, without our prior written permission.

Oracle and Java are registered trademarks of Oracle and/or its affiliates. Other names may be trademarks of their respective owners.

Intel and Intel Xeon are trademarks or registered trademarks of Intel Corporation. All SPARC trademarks are used under license and are trademarks or registered trademarks of SPARC International, Inc. AMD, Opteron, the AMD logo, and the AMD Opteron logo are trademarks or registered trademarks of Advanced Micro Devices. UNIX is a registered trademark of The Open Group. 0418

WebCenter Content as Delivery Channel in Oracle BI Publisher for Fusion Applications April 2018

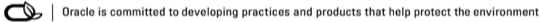